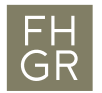

## Archivierung Anleitung

| Autor/in:        | BLC                       |
|------------------|---------------------------|
| Ausgabestelle:   | Prorektorat               |
| Geltungsbereich: | Fachhochschule Graubünden |
| Klassifizierung: | Intern                    |
| Version:         | 1.1                       |
| Ausgabedatum:    | 08.08.2022                |

## 1 Erstellen einer Sicherung

Direkt nach dem Moodle Test sollten Sie eine Sicherung erstellen. Die Sicherung können Sie anschliessend zusammen mit dem PDF des Tests abspeichern.

- 1. Gehen Sie in die Test Aktivität, die für online Prüfung verwendet wurde. 🛛 🖓 Midterm Klausur,
- 2. Klicken Sie im Menu mit den Test-Einstellungen auf «Mehr» und wählen die «Sicherung» aus.

| moodle @ FHGR | Startseite Dashboard                             | Meine Kurse Alle K       | urse Virtuelle FHGR F | lilfe ∽                                          |                | 40 | Paul Meier 🤉 🗸                                                                  | Bearbeiten 💽 |
|---------------|--------------------------------------------------|--------------------------|-----------------------|--------------------------------------------------|----------------|----|---------------------------------------------------------------------------------|--------------|
| Test          | M4T / Test<br>TEST<br>Test<br>Test Einstellungen | Fragen Ergebniss         | e Fragensammlung      | Mehr 🗸<br>Änderungen                             |                |    | + Block hinzufüge<br>Barrierefreiheit<br>A- A A+<br>R A A A<br>ATbar aktivieren | ×<br>n       |
| Testv         | vorschau<br>tungsmethode: Bester Vers            | uch                      |                       | Lokale Rollen z<br>Filter<br>Rechte<br>Sicherung | zuweisen<br>اس |    |                                                                                 |              |
| Zus           | ammenfassung                                     | ı der vorherige          | en Versuche           | Wiederherstell                                   | en             |    | •                                                                               |              |
| Ver           | such Status                                      |                          | Punkte / 1,00         | Bewertung / 10,00                                | 0 Überprüfung  |    |                                                                                 |              |
| Vors          | schau Beendet<br>Abgegeben Monday                | /, 8. August 2022, 10:05 | 0,33                  | 3,33                                             | Überprüfung    |    |                                                                                 |              |

Bester Versuch: 3,33 / 10,00.

 Auf der neu geöffneten Seite scrollen Sie anschliessend ganz runter und klicken Sie auf «Weitere Einstellungen überspringen» anschliessend wird die Sicherung durchgeführt. Klicken Sie dann auf «Weiter»

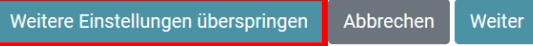

4. Nun können Sie durch klicken auf **«Herunterladen»** den gesicherten Test herunterladen und am gewünschten Ort speichern.

## Sicherungsbereich der Aktivitätø

| Dateiname                                                                                        | Zeit                          | Größe | Herunterladen     | Wiederherstellen |
|--------------------------------------------------------------------------------------------------|-------------------------------|-------|-------------------|------------------|
| sicherung-moodle2-activity-235387-quiz235387-20200514-1426.mbz                                   | Thursday, 14. May 2020, 14:26 | 1.3MB | Herunterladen     | Wiederherstellen |
| Scuola universitaria professionale dei Grigioni<br>University of Applied Sciences of the Grisons | grau                          | bYnde | <b>en</b> Bildung | und Forschung    |

## 2 Moodle Tests archivieren

- 1. Gehen Sie in die Test Aktivität, die für online Prüfung verwendet wurde. 🚽 Midterm Klausur.
- 2. Klicken Sie im Menu mit den Test-Einstellungen auf **«Ergebnisse»**. Wählen Sie anschliessend im Drop Down Menu **«Archivierung»** aus.

| Test                                                                                                    |                                                                           |
|----------------------------------------------------------------------------------------------------|---------------------------------------------------------------------------|
| Test Einstellungen                                                                                           | Fragen Ergebnisse Fragensammlung Mehr -                                   |
| Bewertung                                                                                                    | •                                                                         |
| Bewertung<br>Antworten<br>Statistik<br>Manuelle Bewertung<br>Eingaben von Freitext-Fragen he<br>Archivierung | runterladen wird                                                          |
| Versuche von                                                                                                 | s Eingeschriebene Nutzer/innen mit Testversuchen €                        |
| Versuche von                                                                                                 | 🗹 In Bearbeitung 🗹 Überfällig 🗹 Beendet 🗹 Nie abgegeben                   |
|                                                                                                    | □ Max. einen fertigen Versuch pro Teilnehmer/in anzeigen (Bester Versuch) |
| Nur Versuche anzeigen                                                                                        | 🗆 die neu bewertet bzw. dafür markiert wurden                             |

- 3. Warten Sie bis der Browser komplett geladen ist. Und drücken Sie Tastaturkombination «ctrl + P»
- 4. Anschliessend stellen Sie «Als PDF speichern» als Ziel ein.
  - a. Unter Skalieren fügen Sie «25» hinzu<del> Damit die</del>
  - Archivierungsdatei nicht zu gross wird.
- 5. Das PDF am gewünschten Ort abspeichern

| Drucken               |                         |   |
|-----------------------|-------------------------|---|
| Ziel                  | Als PDF speichern       | • |
| Seiten                | Alle                    | • |
| Layout                | Hochformat              | * |
| Weitere Einstellungen |                         | ^ |
| Papierformat          | Α4                      | * |
| Seiten pro Blatt      | 1                       | * |
| Ränder                | Standardeinstellung     | * |
| Skalieren             | Benutzerdefiniert<br>25 | • |
| Optionen              | Kopf- und Fußzeilen     |   |